# Thinknx IFTTT Guide

- What is IFTTT and why should you use it?
- IFTTT Structure
- Start with IFTTT
- Thinknx and IFTTT
  - $\circ\,$  Sending an action from Thinknx to IFTTT
    - Inside Thinknx Configurator
      - Inside IFTTT account
  - 2. Sending an action from IFTTT to Thinknx
  - 3. Example 1: Thinknx to IFTTT
  - 4. Example 2: IFTTT to Thinknx

# What is IFTTT and why should you use it?

IFTTT is an initialism for **If This Then That**. It is a free web-based service to create chains of simple conditional statements, called **applets**. An applet is triggered by changes that occur within other web services such as Gmail, Facebook, Instagram, or Pinterest. In addition to the web-based application, the service runs on iOS and Android.

- For instance, if someone comments on your WordPress blog you can thank them automatically with an email.
- $\circ~$  If every time you post an image on Instagram it can be automatically uploaded as a Tumblr post.
- $\circ\,$  If every time you are tagged in a photo on Facebook, it will automatically save the photo to your iOS Photos.
- Used in home automation, it will switch ON a light when detecting motion in a room (with associated compliant devices).

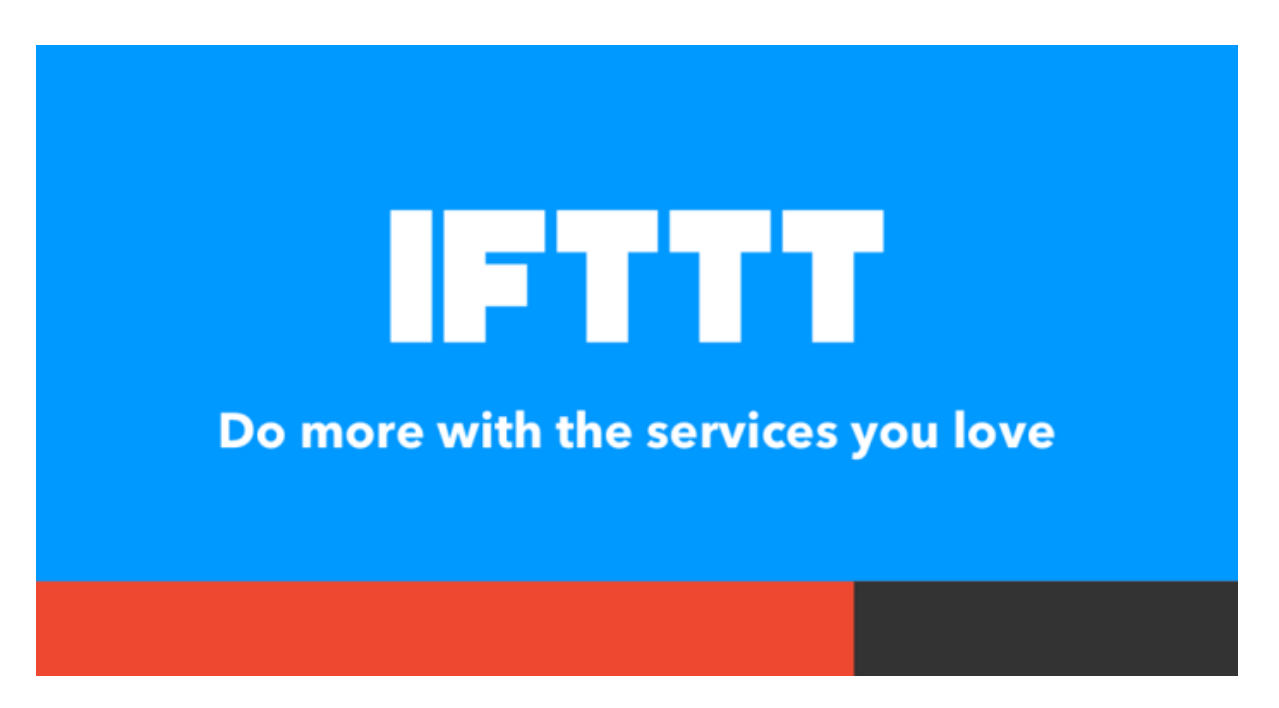

Figure 1: IFTTT Slogan

## **IFTTT Structure**

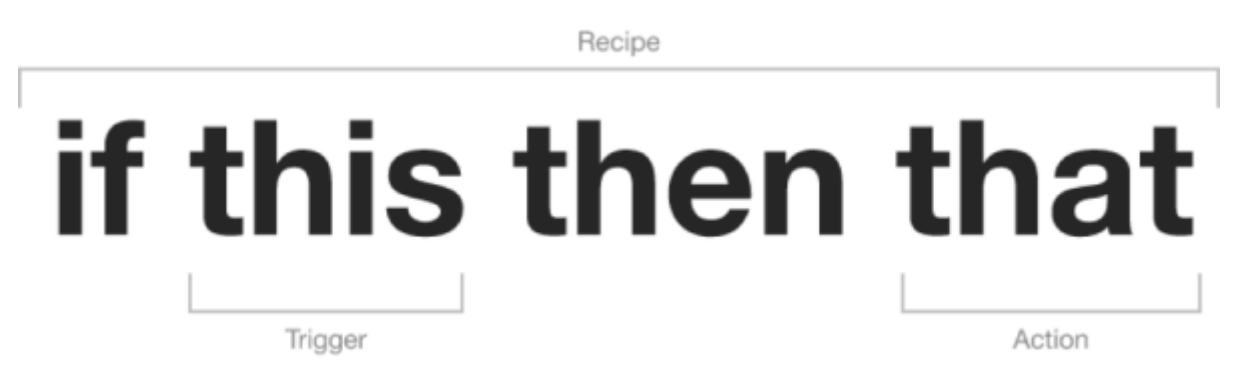

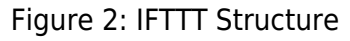

IFTTT employs the following concepts:

 Services are the basic building blocks of IFTTT. They mainly describe a series of data from a certain web service such as YouTube or eBay. Services can also describe actions controlled with certain APIs, like SMS. Sometimes, they can represent information in terms of weather or stocks. Each service has a particular set of triggers and actions.

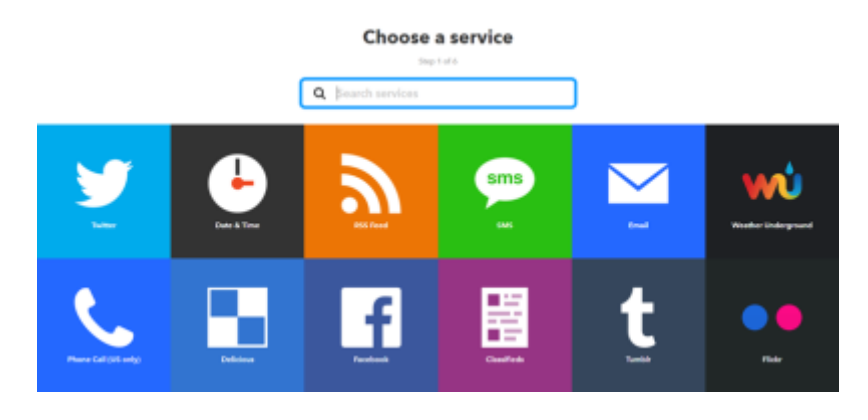

Figure 3: IFTTT Services

• **Triggers** are the "This" part of an applet. They are the items that launch the action. For example, from an RSS feed, you can receive a notification based on a keyword or phrase.

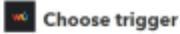

| Today's worther<br>report<br>This Togger retrieves<br>today's lanced worther<br>sendly secret. Index<br>secret worksis only in<br>the UEA                     | Tomorsow's weather<br>report<br>This Trigger retrieves<br>tomorio per's anather<br>report at the time year<br>specify.                                           | Contrast transpositions<br>draga below<br>The Trigger mention<br>pool boot transporting<br>to boot transporting<br>to a set to be the set of the set<br>the relative provides. | Comment teamponentures<br>rises aboves<br>This Tolgger resordures<br>per boot temperatures<br>that when you perceides | Current candition<br>changes to<br>This Trigger mentions<br>despite in the convert<br>entropy of the convert<br>in each the trigger from<br>Currently and the problem<br>in a the trigger from<br>currently and the problem<br>in a set that trigger from<br>currently and the problem<br>in a set that the problem<br>is a set that the problem<br>currently and the problem<br>currently from<br>currently from<br>currently from<br>currently from | Concorcow's low<br>drugs below<br>The Trigger free avery<br>title toescrews<br>the toescrews<br>the present days to be<br>to separate days to be<br>a when you previde.                        |
|----------------------------------------------------------------------------------------------------|----------------------------------------------------------------------------------------------------|----------------------------------------------------------------------------------------------------|----------------------------------------------------------------------------------------------------|----------------------------------------------------------------------------------------------------|----------------------------------------------------------------------------------------------------|
| Tomorow's kiph<br>rises above<br>This Topper fran every<br>time tomorow's<br>forcestred (10)<br>tomperature dan above<br>a robo yee provide.                  | Tamorrow's horecast<br>calls for<br>This logger neurinon<br>desepte to insurement<br>fear-out of searcher<br>available.                                          | Sanniae<br>Nois Nogar-Gas-within<br>18 atomine at the sanciae<br>is your location.                                                                                             | Summet<br>This folgoer flow solidio<br>II minutes of the summet<br>is your location.                                  | Wind speed rises<br>above<br>Tab logger from reary<br>time the above a value pro-<br>dese above a value pro-<br>questly in your insation.                                                                                                    | Connect polition count<br>rises above<br>This Topper manifest<br>and fast overy time the<br>politic accurate fast always<br>the value you spool?(1-<br>10) a0218 available<br>only in the USA. |
| Current humidity<br>level rises above<br>This Digger models<br>per tead humidity and<br>fees every time the<br>humidity rises above the<br>value yes specify. | Current UV Index<br>rises above<br>This Trigger mankes<br>your load UV herefu and<br>free away time the UV<br>index researcher the<br>value processed (b) 1-161. |                                                                                                    |                                                                                                    |                                                                                                    |                                                                                                    |

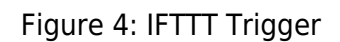

• Actions are the "That" part of an applet. They are the output that results from the input of the trigger.

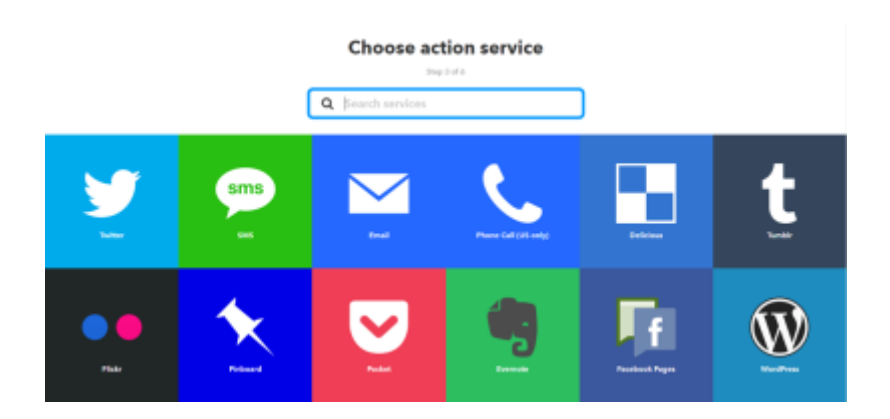

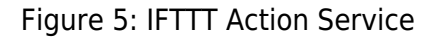

Ingredients are the basic data available from a trigger. For example an "email" trigger can give the following ingredients: subject, body, attachment, received date, and sender's address. The Applet can take the individual ingredients provided by the trigger and use them to fill in action fields.

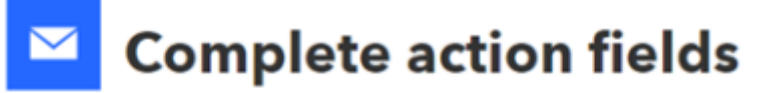

Step 5 of 6

| Send me<br>This Action will<br>email. Images a<br>Subject<br>{Tomorrow | Send me an email<br>This Action will send you an HTML based<br>email. Images and links are supported.<br>Subject                                        |  |  |  |  |
|------------------------------------------------------------------------|----------------------------------------------------------------------------------------------------|--|--|--|--|
| tomorrow!                                                              | Add ingredient                                                                                                    |  |  |  |  |
| Tomorrow's weather report                                              | ForecastUrl<br>TomorrowsCondition<br>ConditionImageURL<br>HighTempFahrenheit<br>HighTempCelsius<br>LowTempFahrenheit<br>LowTempCelsius<br>TomorrowsDate |  |  |  |  |
| via Foreca<br>Tomorrow                                                 | via ForecastUrl                                                                                                    |  |  |  |  |
| Ci                                                                     | Add ingredient                                                                                                    |  |  |  |  |

Figure 6: IFTTT Ingredients

• **Applets** (formerly known as **Recipes**) are the predicates made from Triggers and Actions. They allow users to automate interactions between different services they use. For example, if you say "lights on" to Alexa (trigger), it turns on the lights (action).

# **Review and finish**

Step 6 of 6

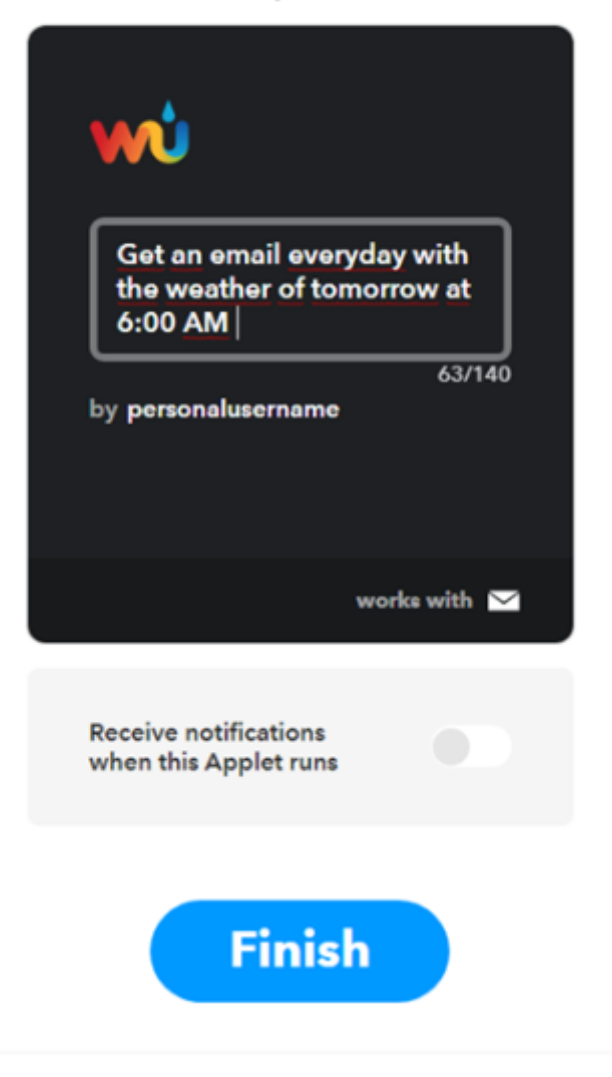

Figure 7: IFTTT Applet

# Start with IFTTT

Go to https://ifttt.com/ to create an account with IFTTT. You can sign up using your Google or Facebook account, or by entering your email address and password. Once signed in, click on "My Applets" to start creating your first applet.

| IFTTT 🗄 My Applets 🖩 Activity Q Search       | 0                                                         |
|----------------------------------------------|-----------------------------------------------------------|
| Applets                                      | Services                                                  |
| You don't ha<br>Applets work with a<br>Got s | ve any Applets New Applet<br>Il your favorite services    |
| About Blog Help Jo<br>Build your own t       | bs Terms Privacy Trust<br>envice and Applets<br>TT Parton |

Figure 8: IFTTT Account

# **Thinknx and IFTTT**

Thinknx uses the IFTTT service named "Webhooks". Through this service it is possible to:

- Create an action on IFTTT when a Thinknx object changes its status (see section 3).
- Send a command to Thinknx when a condition is met over another service (see section 4).

#### 1. Enable IFTTT on Thinknx Server

Go to the web page of your Thinknx server, under "Server" tab, select "Thinknx Cloud". Click on "Enable Integration Kit". For more information about the Integration Kit and how to use it with third party systems, check out the Integration Kit wiki page.

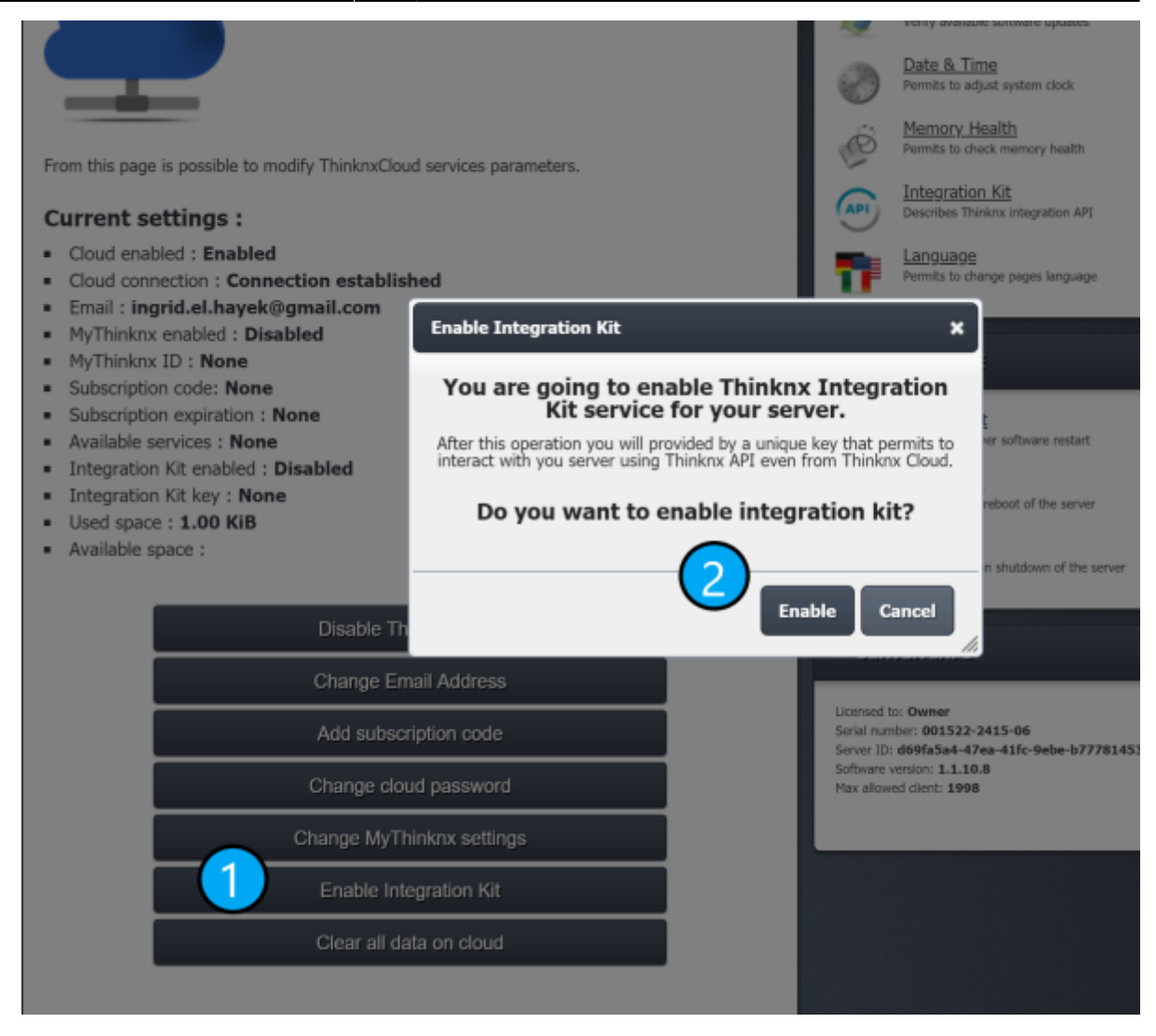

Figure 1.1: Enable Integration Kit

## 2. Configure Webhooks

Inside your IFTTT account, click on your username and select Services from the list.

| FTTT 🖻 My Applets 🖩 Activity Q. Search |          | O personalusername A<br>New Applet |
|----------------------------------------|----------|------------------------------------|
| Applets                                | Services | Settings<br>Sign out               |
|                                        |          |                                    |
| <b>Q</b> Filter services               |          |                                    |

Figure 2.1: IFTTT Username

Make sure to click on "All Services" button under the preferred services, input the word "Webhooks" in the search bar and click on the result.

|       | Applets      |      |          | Services |                     |
|-------|--------------|------|----------|----------|---------------------|
|       |              |      |          |          | New Applet          |
| Email | Email Digest | FIIT | RSS Feed | Space    | Weather Underground |
|       | _            |      | rvices   |          |                     |

Figure 2.2: IFTTT Account Services

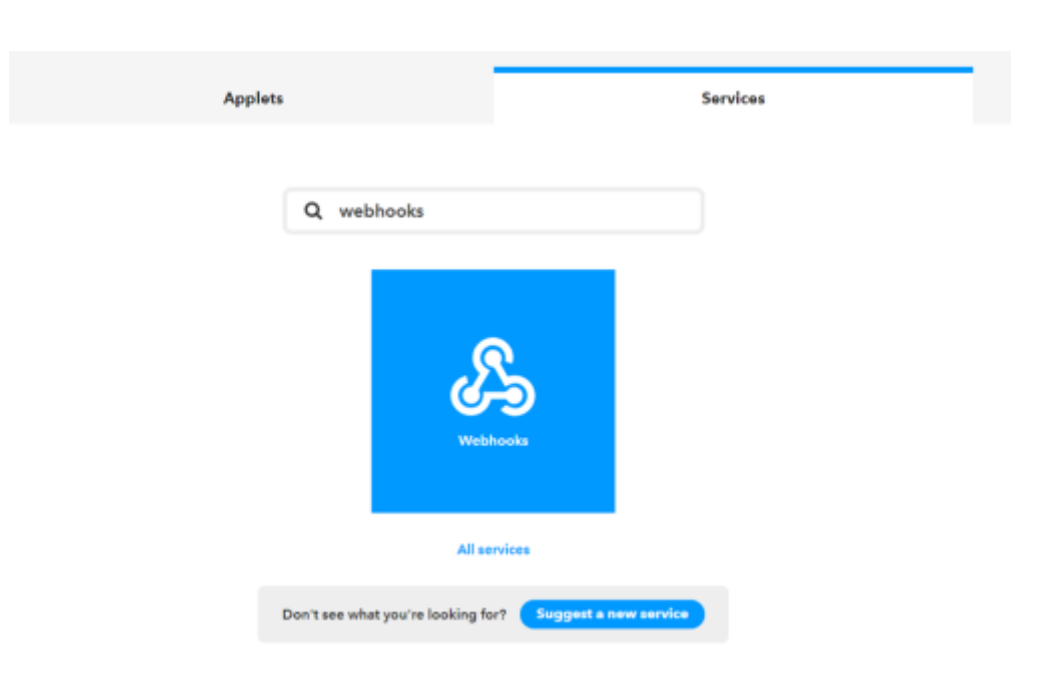

Figure 2.3: IFTTT Webhooks

Inside the "Webhooks" service, click on "Connect", then go to "Settings". Take note of the URL associated to your account, especially the KEY section (https://maker.ifttt.com/use/**[KEY]**)

> This step will create a dedicated key to establish communication with Thinknx Cloud. The key will permit to create actions on Thinknx server, therefore it is important to keep it secured to prevent security attacks.

| My Applets > Webhooks | Webbooks settings                                                                                 |
|-----------------------|---------------------------------------------------------------------------------------------------|
|                       | Webliooks settings                                                                                |
|                       | Account Info                                                                                      |
|                       | URL:<br>https://maker.ifttt.com/use.ISIt0pgyaEongud0PyxQm5VfwOdbm6fXZu0_d6o8RQ5<br>Status: active |
|                       | Edit connection                                                                                   |
|                       | Disconnect Webhooks                                                                               |

Figure 2.4: IFTTT Webhooks URL

#### 3. Sending an action from Thinknx to IFTTT

#### Inside Thinknx Configurator

If you want to execute an IFTTT action when a Thinknx object changes its status, start by going to "Sytem" tab inside Configurator, and add the object "IFTTT".

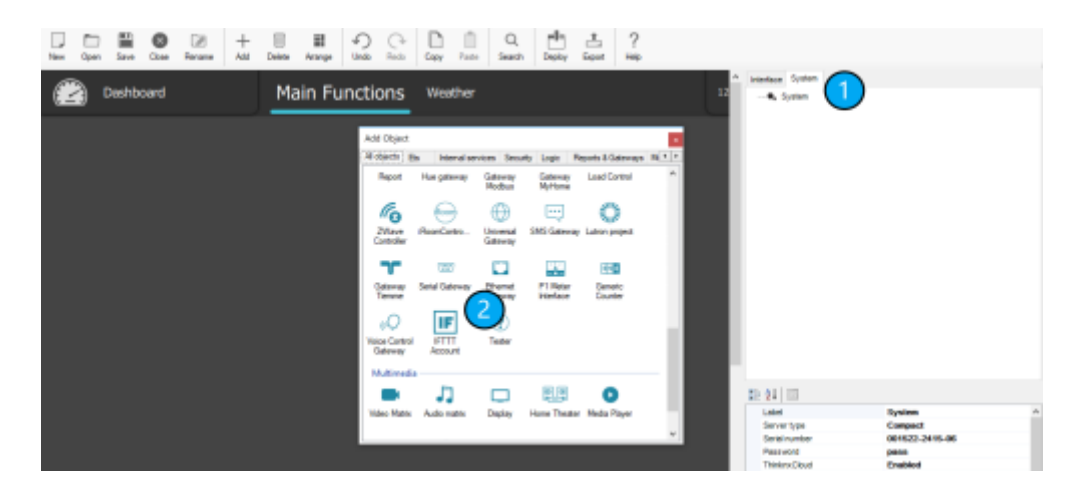

Figure 3.1: Add IFTTT Account in Thinknx

Click on IFTTT Account, and copy paste the Key from your Webhooks URL (see section 1. Configure Webhooks above).

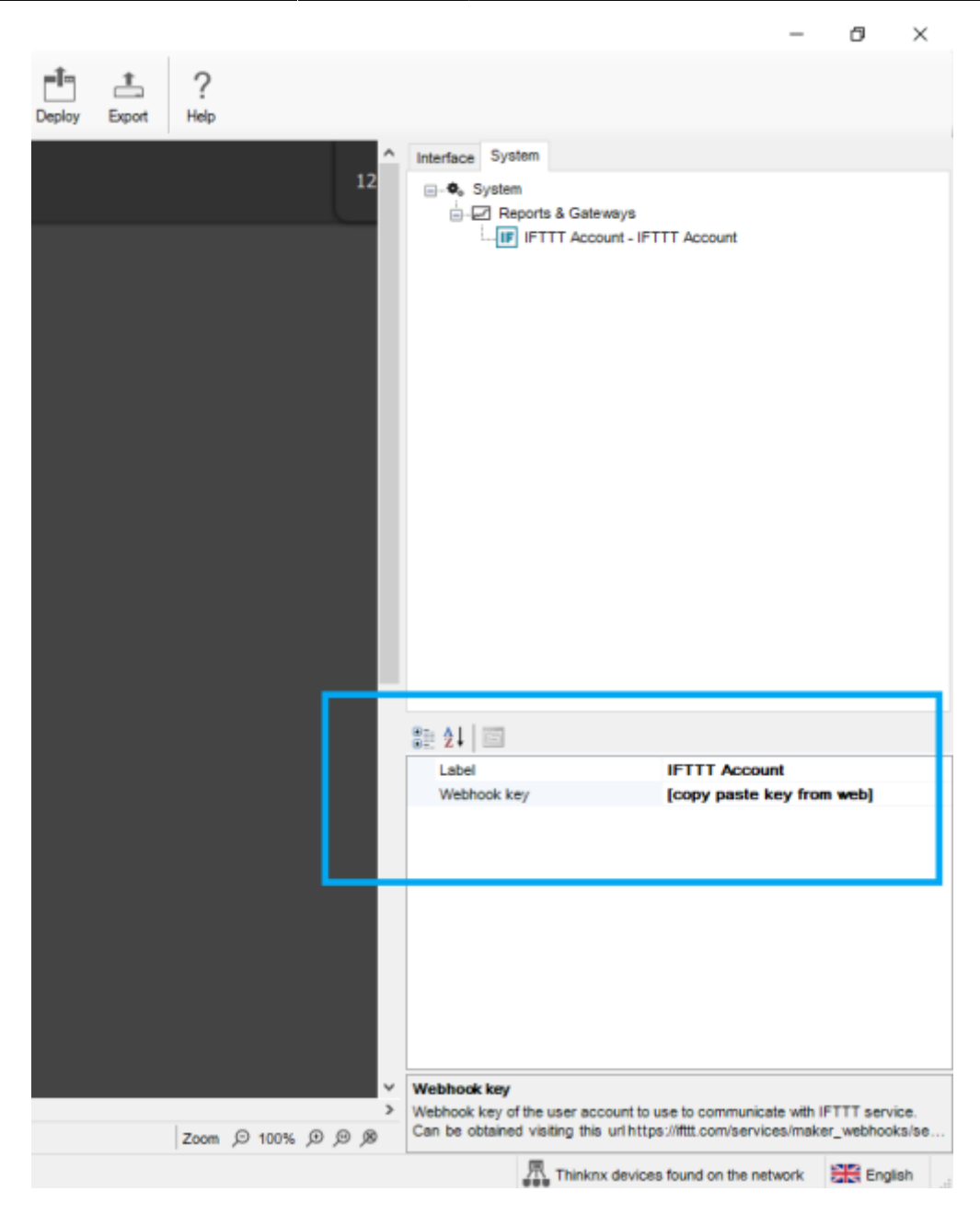

Figure 3.2: Add Webhooks Key to Thinknx

Next, add a "Generic Button" inside your page, and configure the command to be sent as IFTTT. Insert an "Event Identification" to be used later on when creating the Applet.

| New Open Save Close Revenue Add Des                         | Main Functions                                                                                                    | Copy Pass Search<br>Weather | Doby Gost                                                                                                    | ?<br>Help             | Interface Bysien<br>III-O Apole,11                                                                                                    |                |
|-------------------------------------------------------------|----------------------------------------------------------------------------------------------------|-----------------------------|----------------------------------------------------------------------------------------------------|-----------------------|----------------------------------------------------------------------------------------------------|----------------|
| Generic Button                                              | Conversed<br>IFTIT Account-Int<br>Converses<br>States<br>Interview Converse<br>Interview Converse<br>Interv | igger an event with         | parameters<br>wit destilication<br>text to pass as injustient<br>travers<br>travers<br>traver<br>trave<br>travers<br>travers<br>travers<br>t |                       | Prodern - Satisfield     Product - Satisfield     Product - Satisf | 2<br>01        |
| 6                                                           | _                                                                                                    |                             |                                                                                                    |                       | Command to send to the system devices                                                                                                    |                |
| 🛛 Tandard 4.3 + 🗋 Tandard 4.3 + 🖄 Landacape + 🏪 De          | di Thène •                                                                                                    |                             |                                                                                                    | 2000 (D 100% (D (D (B |                                                                                                    |                |
| Tablet perver not nurving Press Tablet button to enable per | inver and load project to table!                                                                                                    |                             |                                                                                                    |                       | Thinking devices found on the net                                                                                                    | teon: 🇱 Englan |

Figure 3.3: Add IFTTT command in Thinknx

#### Inside IFTTT account

Sign in to your IFTTT account on https://ifttt.com, go to "My Applets" and click on the "New Applet" button.

| FTTT 🕑 My Applets 🛢 Activity Q Search             | 0                                                         |
|---------------------------------------------------|-----------------------------------------------------------|
| Applets                                           | Services                                                  |
| You don't have<br>Applets work with all<br>Get st | e any Applets<br>your favorite services<br>arted          |
| About Blog Help Job<br>Build your own se          | s Terms Privacy Trust<br>rvice and Applets<br>/T Platform |

Figure 3.4: Create New Applet

Click on "+This" and search for "Webhooks" to place it as a trigger.

|        | New Applet                                                                     |
|--------|--------------------------------------------------------------------------------|
|        | <b>if this then that</b>                                                       |
|        | About Blog Help Jobs Terms Privacy Trust<br>Build your own service and Applets |
|        | Figure 3.5: Click on IFTTT "+This"                                             |
| < Back |                                                                                |
|        | Choose a service                                                               |
|        | Step 1 of 6                                                                    |
|        | Q webhooks                                                                     |
|        | Webhooks                                                                       |

Figure 3.6: Add Webhooks as "This"

Select "receive a web request" and enter the "Event Name" given inside the Configurator.

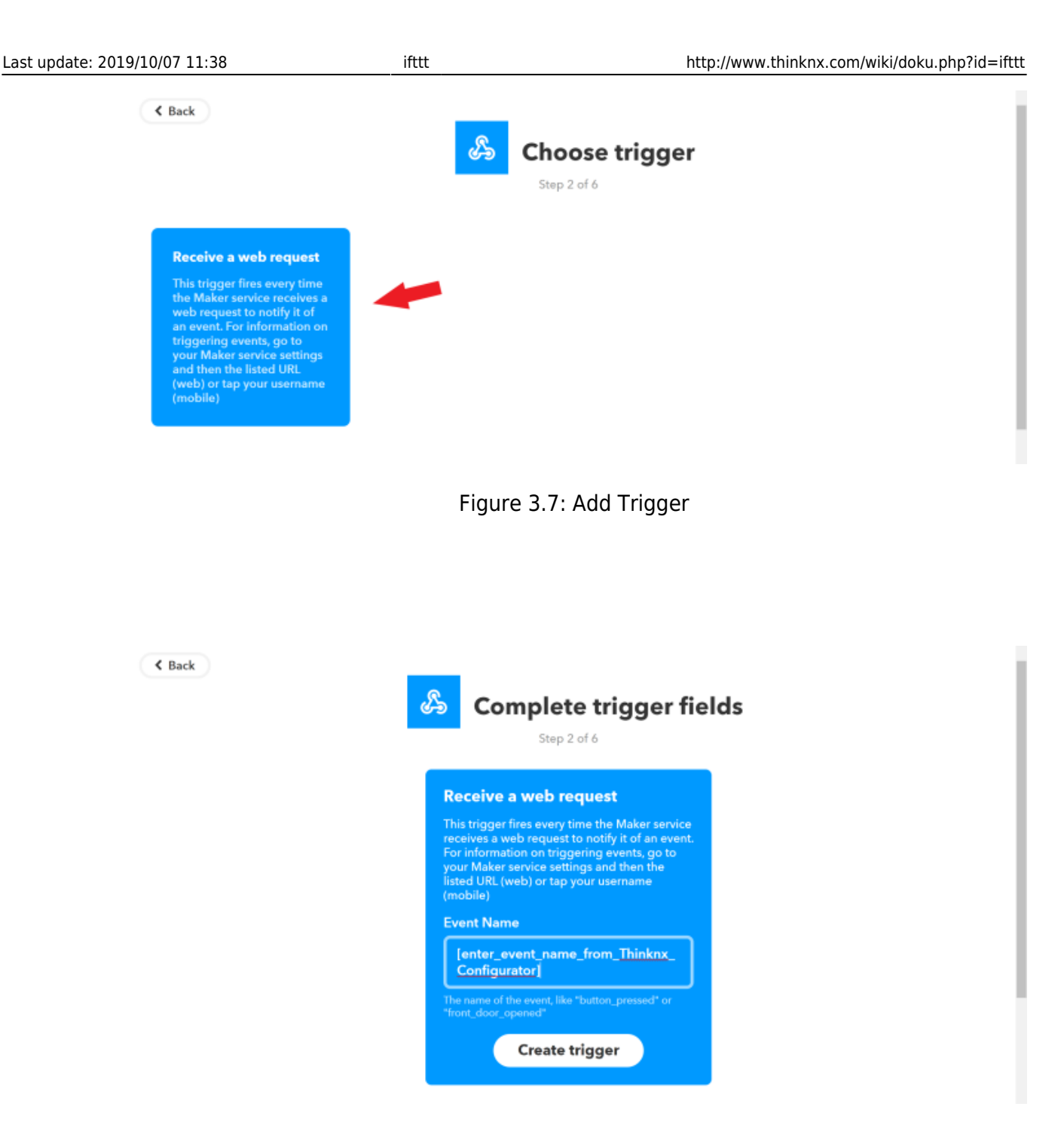

Figure 3.8: Add Thinknx Event Name

Next, you can click on "+That" to configure any action required choosing the preferred service.

## 4. Sending an action from IFTTT to Thinknx

The same concept as section 2 applies, but instead of choosing Webhooks as "+This", it will be selected as "+That".

Start by adding a trigger that will be used to command a Thinknx object, for example when an event starts or finishes on your Google calendar, and include it as "+This". Then, click on "+That" and select "Webhooks". Click on "Make a web request".

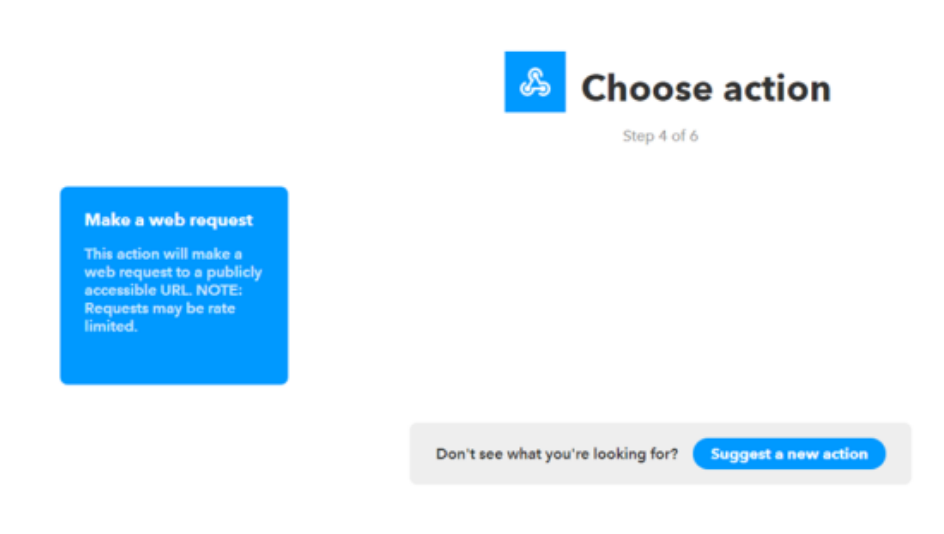

Figure 4.1: Add Webhooks as +That

Then click on "Server" tab again, and select "Integration Kit".

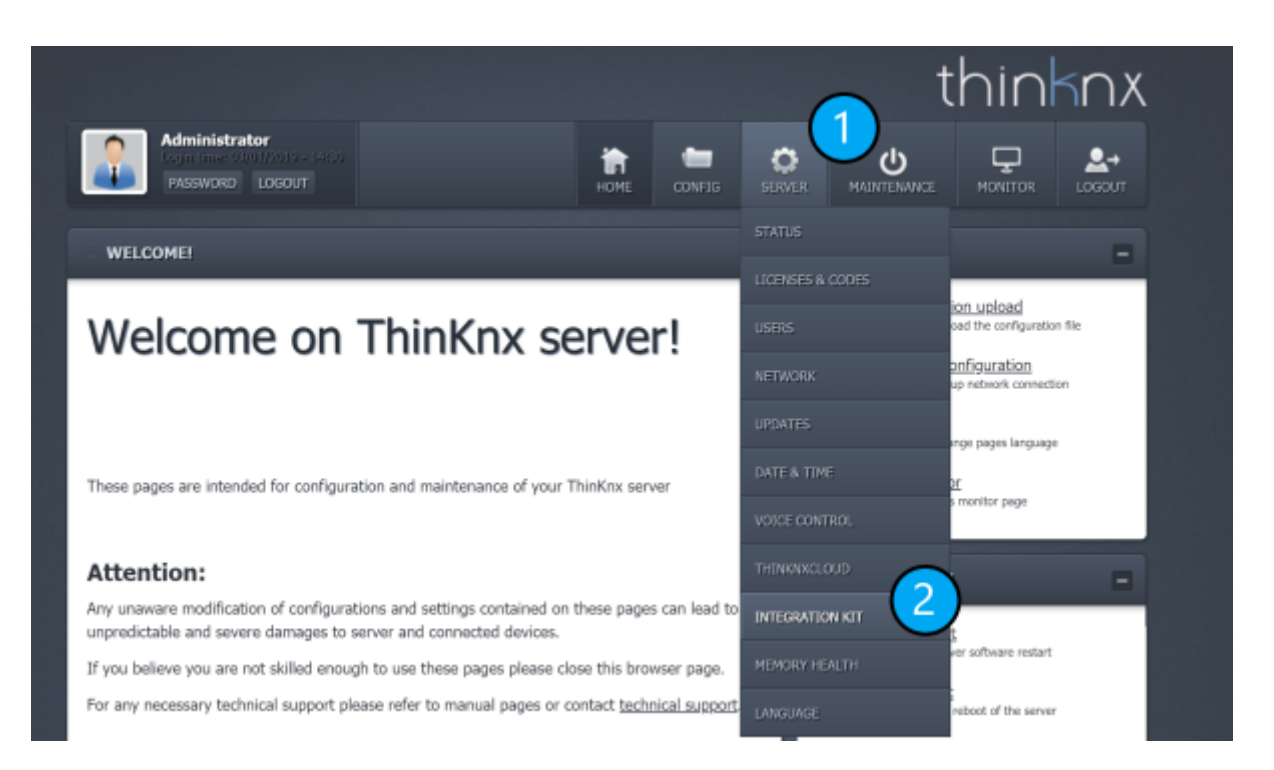

Figure 4.2: Select Integration Kit

You will see the entire tree of your uploaded project. Go to the desired object to be controlled from IFTTT and select it. Choose the command to be sent(for example ON), and click on copy Cloud URL to be able to send the command remotely.

| Each device into the Thinknx project can be controlled using dedicated URLs that varies<br>depending on the type of the device and its capabilities. | 1                       | Language<br>Permits to change pages language                                                                                                    |      |
|----------------------------------------------------------------------------------------------------|-------------------------|----------------------------------------------------------------------------------------------------|------|
| Project description                                                                                                    | MAI                     | NTENANCE                                                                                                    | -    |
| Project  Dashboard  Dashboard  Dashboard  Command  Switch  Weather                                                                                   | ©<br>83<br>0            | Soft restart<br>Perform a server software restart<br>Full restart<br>Perform a full reboot of the server<br>Shuttdown<br>Perform a clean shutdown of the server |      |
| - Function 1<br>- Function 2                                                                                                    | SER                     | VER INFO                                                                                                    | -    |
| - Function 3                                                                                                    |                         |                                                                                                    |      |
| - Function 4                                                                                                    | Ucensed t               | D: Owner                                                                                                    |      |
| - Function 5                                                                                                    | Server ID:              | :ber: 001522-2415-06<br>:d69fa5a4-47ea-41fc-9ebe-b7778145:                                                                                                    | 162e |
| - Function 6                                                                                                    | Software v<br>Max allow | version: 1.1.10.8<br>ed client: 1998                                                                                                    |      |
| - Function 7                                                                                                    |                         |                                                                                                    |      |
| - Function 8                                                                                                    |                         |                                                                                                    | _    |
| - Function 9                                                                                                    |                         |                                                                                                    |      |
| ⊕- System                                                                                                    |                         |                                                                                                    |      |
|                                                                                                    |                         |                                                                                                    |      |
| Object: Switch<br>Command: Set power state                                                                                                    |                         |                                                                                                    |      |
| http://192.168.8.120:5051/api/V1/power?guid=Lri00I7UCUCXTTgkA-                                                                                       |                         |                                                                                                    |      |
| Uri local i6xg8.cmd=1                                                                                                    |                         |                                                                                                    |      |
| Actions Test Copy URL Copy URL Cloud                                                                                                    |                         |                                                                                                    |      |
|                                                                                                    |                         |                                                                                                    |      |

Figure 4.3: Copy IFTTT URL

Go back to your Applet on IFTTT website and paste the URL. Leave the Method as "GET" and select under "Content Type" the option "application/x-www-form-urlencoded". Finish by clicking "Create Action".

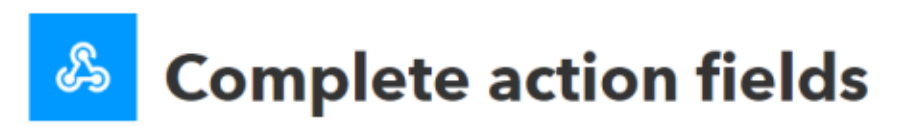

Step 5 of 6

# Make a web request to a publicly accessible URL. NOTE: Requests may be rate limited. URL

paid-Lri0017UCUCXTTgkA

6eg&cmd-(param1

Surround any text with " <<>>" to escape the content

Add ingredient

V

#### Method

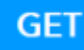

The method of the request e.g. GET, POST, DELETE

#### **Content Type**

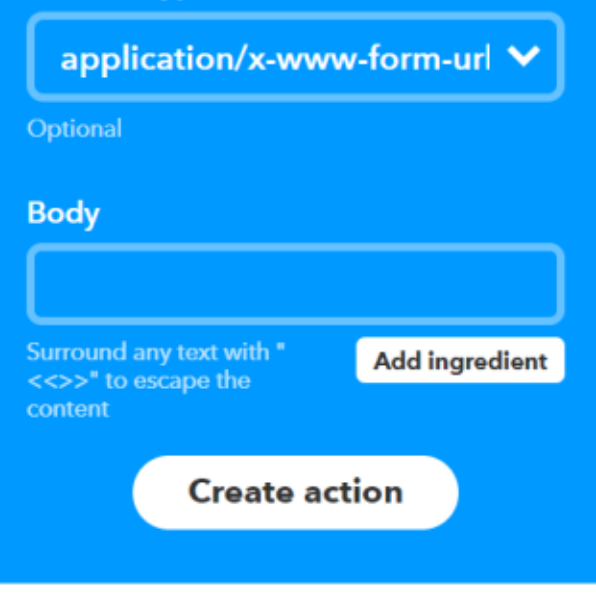

# Figure 4.4: Creating an action for Thinknx

**Applet (Recipe):** "When ambient temperature in the cellar rises above 10°C (measured by KNX sensor), make a VoIP call through IFTTT."

19/28

Inside Thinknx Configurator, under "System" tab, add "Universal Gateway" and click to open the "Actions from KNX".

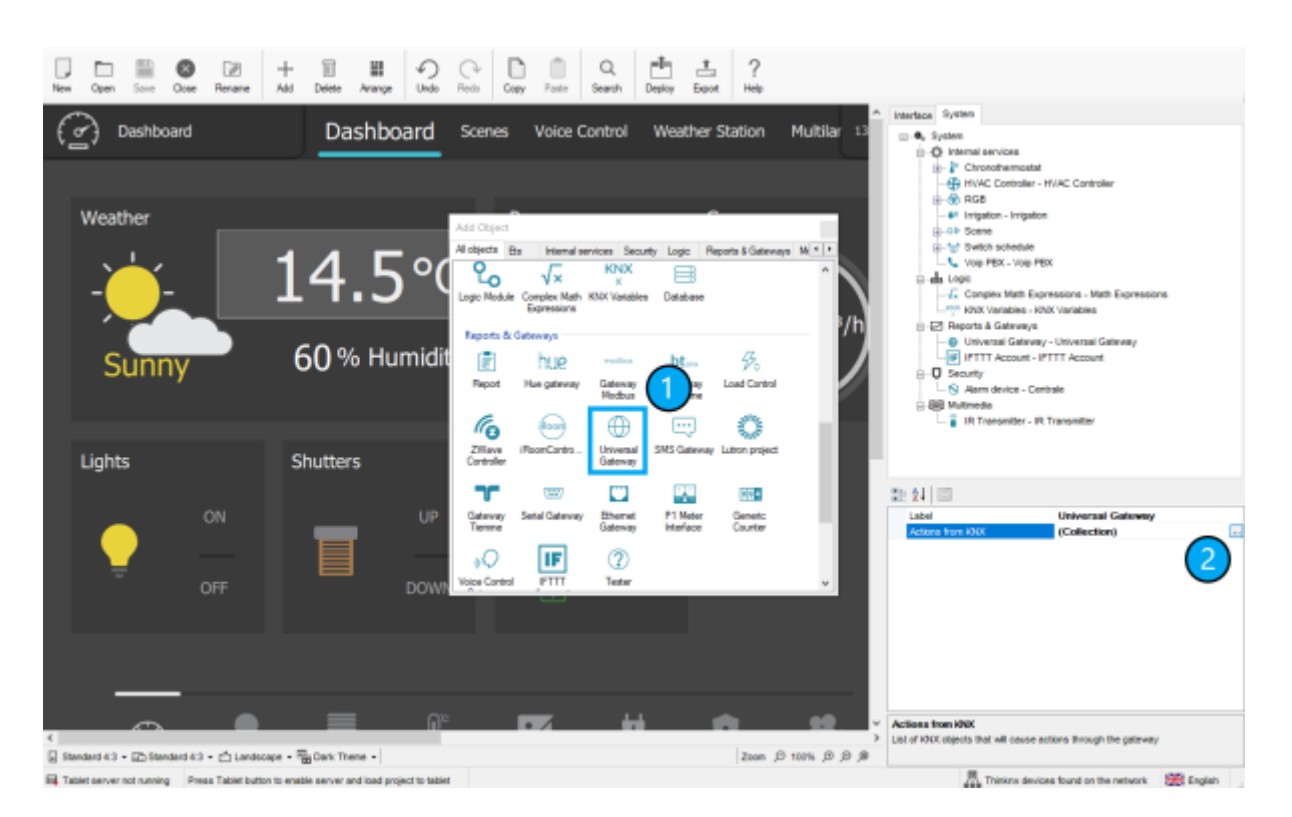

Figure 1: Add Universal Gateway

Click "Add" to insert a new element and label it as desired.

Enter the KNX group address and Data Type of the Cellar's ambient temperature. Enable Condition 1 and click on command. A new popup will open to create the IFTTT event under "Reports and Gateways". Once the event is labeled, close the popup. Choose as condition "Send if greater" and enter the value 10 in the condition parameters to indicate that "if the temperature is higher than 10 degrees then the event will be launched".

| New Core Since Oran Research Add                                                                                                    |                                                                                                    |
|----------------------------------------------------------------------------------------------------|----------------------------------------------------------------------------------------------------|
| The open and one relate the                                                                                                    | and a second a second a second a second a second a second a second a second a second a second a second a second                                                                                                    |
| Wees Editor  Elements  - Mode Living Room  - Mode Living Room  - Mode Living Room  - Mode TVRoom  - Mode TVRoom  - S-Celler eleves 10 degrees | Important       Properties       Important       Important                                                                                                    |
| 2                                                                                                    | Troper an event with parameters Troper an event                                                                                                    |
| Add Remove Up Down                                                                                                    | a terrational development of the second development of the second deve |
| OFF                                                                                                    | Actions true kiloc (Collection)                                                                                                    |
|                                                                                                    | Actions from KNX                                                                                                    |
| Standard 4.3 + 🖾 Standard 4.3 + 🖒 Landscape + 🌚                                                                                               | Celer selection OK Cancel 3 Lat of KOK dejects that will cause actions through the pairway<br>OK Cancel 3                                                                                                    |
| Tablet server not running Press Tablet button to enable                                                                                       | ee horse a Thesas devices bund on the network 🛞 English                                                                                                    |

Figure 2: Create IFTTT event in Thinknx

Go back to the IFTTT website to create a new applet. Click on "+This" and search for "Webhooks".

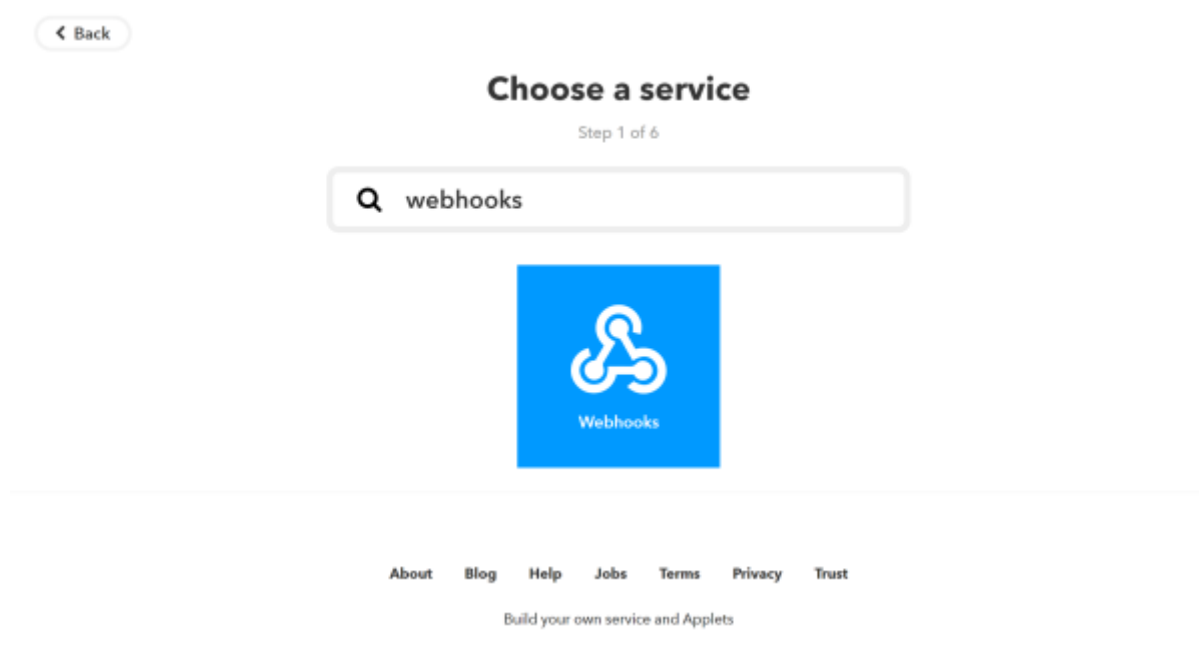

Figure 3: Add Webhooks as Trigger

Select "Receive a web request".

K Back

Choose trigger

Receive a web request This trigger fires every time the Maker service receives a web request to notify it of an event. For information on triggering events, go to your Maker service settings and then the listed URL (web) or tap your username (mobile)

Figure 4: Select "Receive a web request"

Enter the event name created in Thinknx.

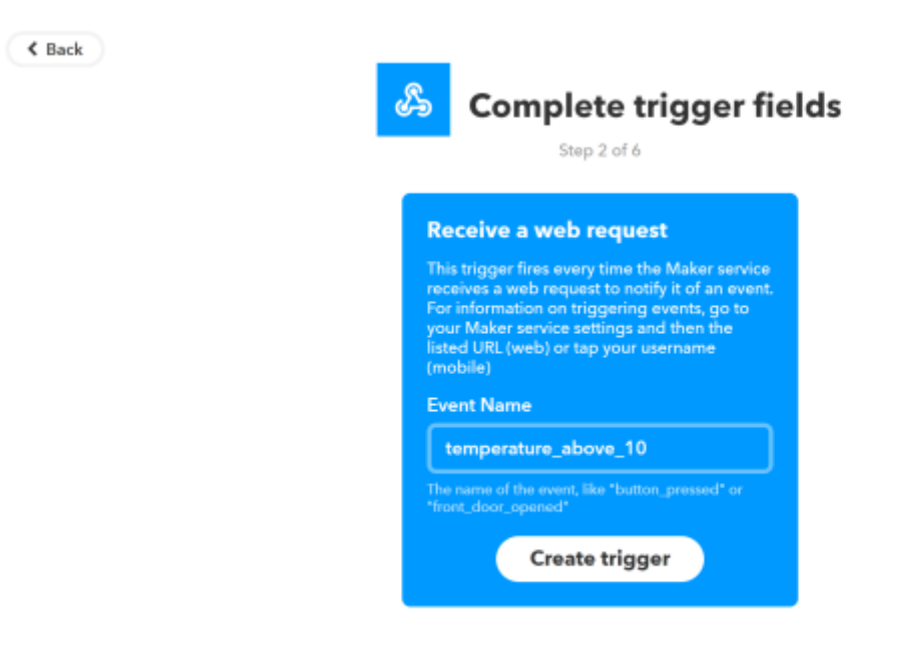

Figure 5: Select "Insert event name"

Click on "+That" and search for "VoIP".

K Back

# Choose action service Step 3 of 6 Q void Void Void Void Void Void Void Void

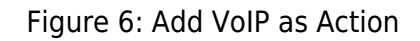

Select "Call my device".

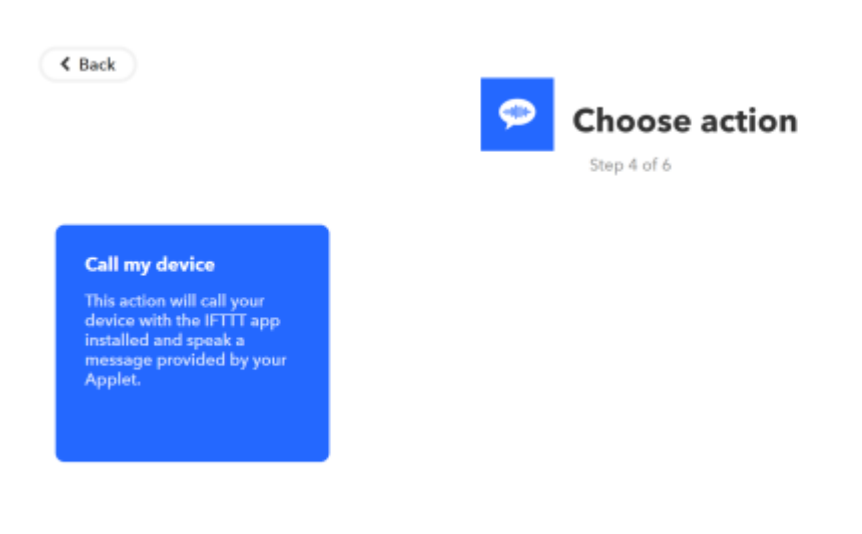

Figure 7: Select "Call my device"

Enter the voice message you want to hear when the event takes place.

< Back

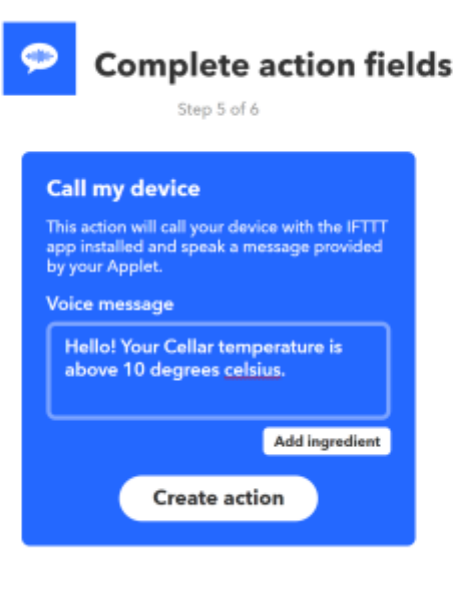

Figure 8: Select "Insert event name"

ifttt

# Example 2: IFTTT to Thinknx

**Applet:** "When client says Good Morning to Google Assistant, launch Thinknx scene." Start a new Applet on IFTTT website. Click on "+This" and search for "Google Assistant"

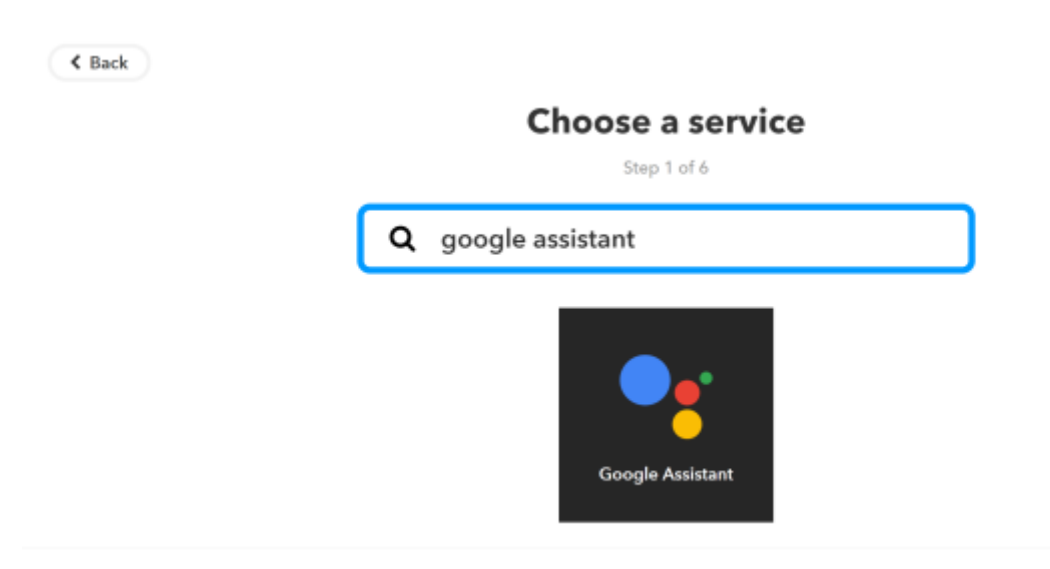

Figure 1: Create Google trigger

Select "Say a simple phrase", and enter the phrase "Good morning" and any other alternatives you want. You can even write down the assistant's reply

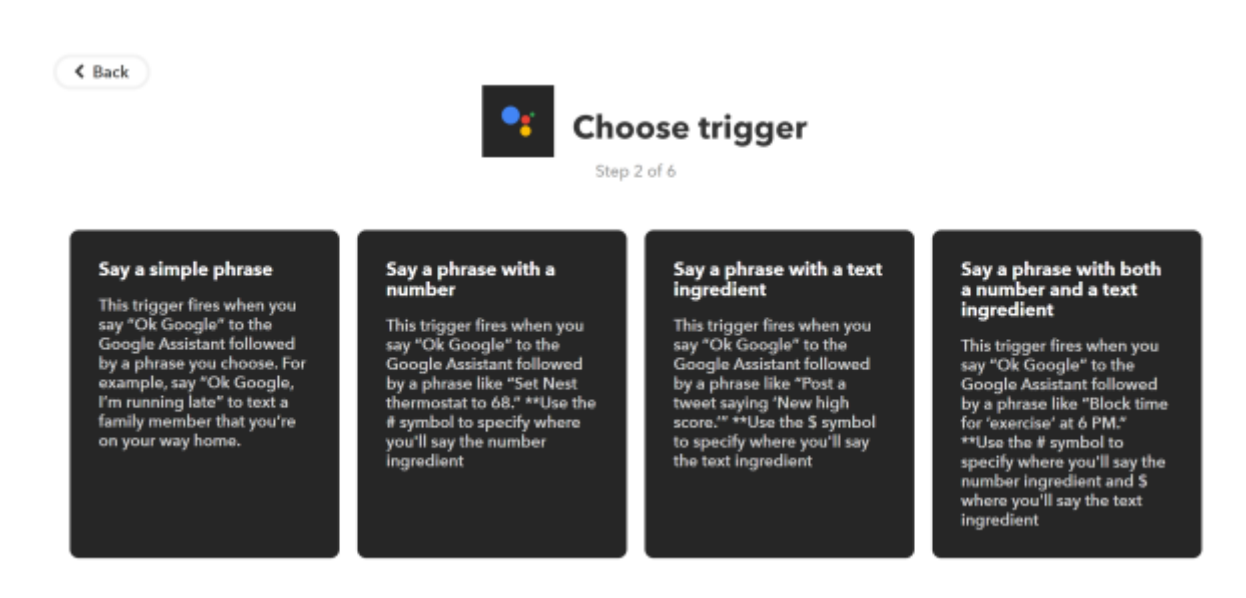

Figure 2: Select your trigger

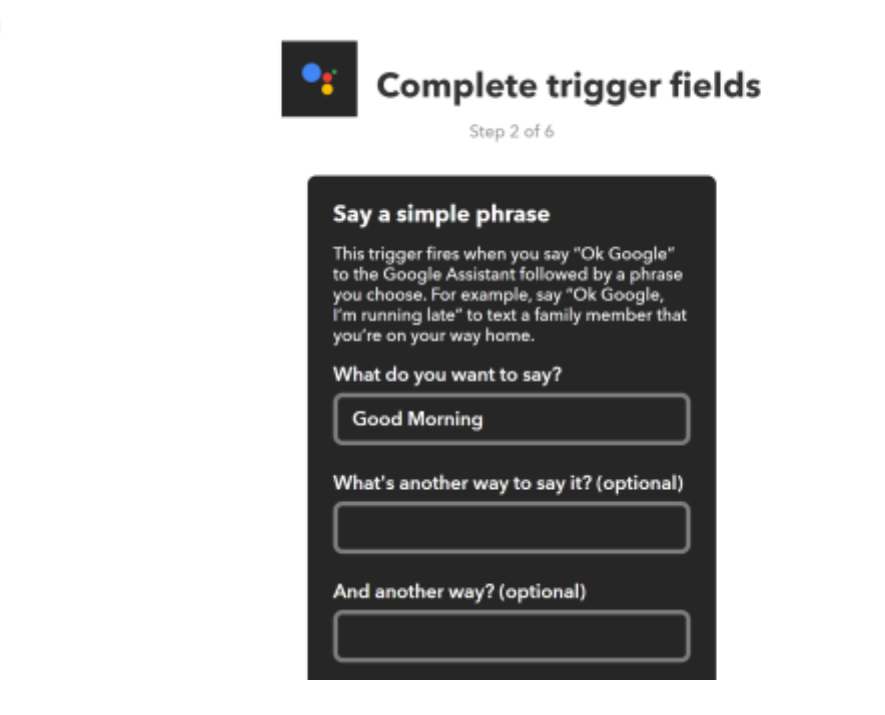

Figure 3: Enter the sentence

Next, click on "+That" and select "Webhooks". Click on "Make a web request".

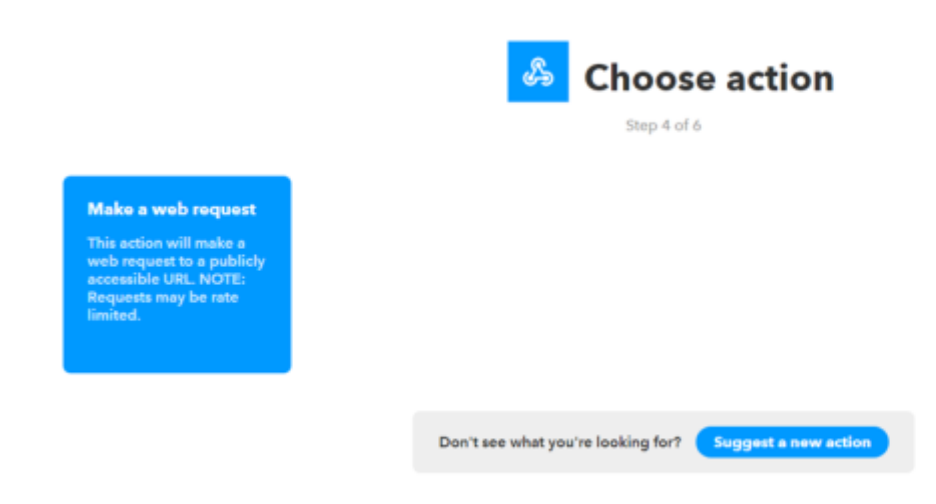

Figure 4: Add Webhooks as Action

To get the URL, go to the Thinknx server's web page, select "Server" tab and click on "Integration Kit".

ifttt

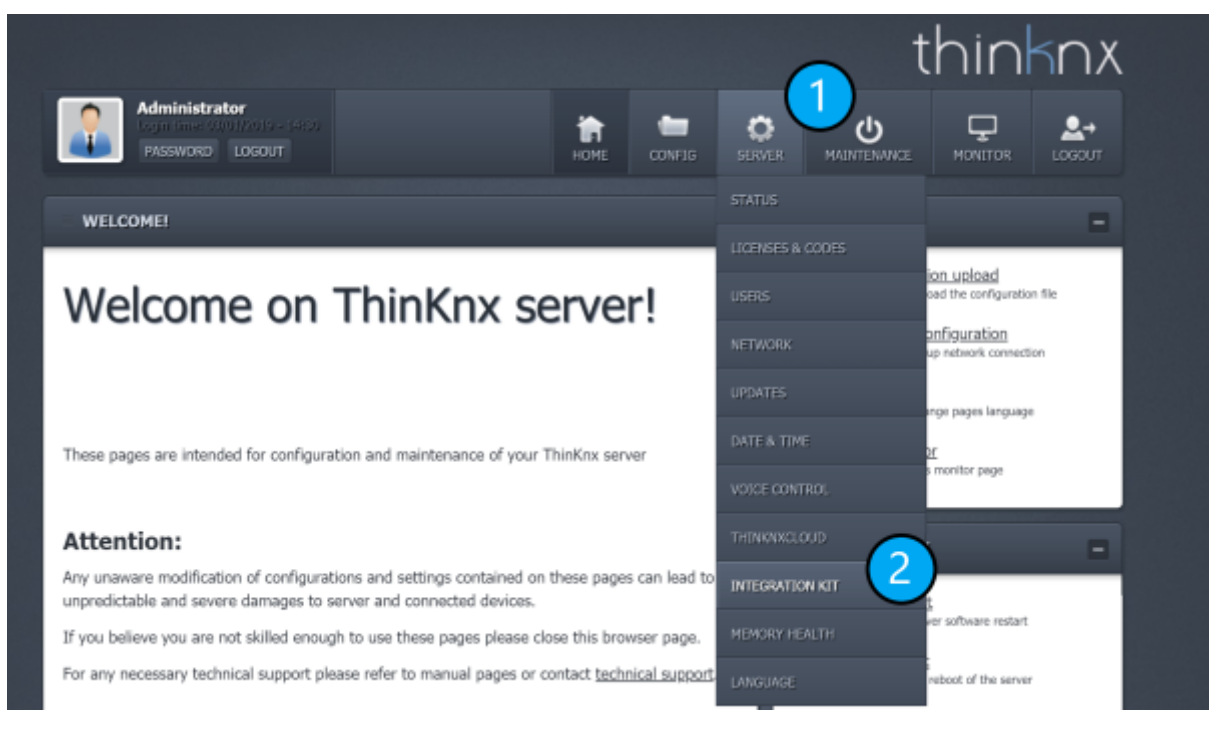

Figure 5: Go to "Integration Kit"

Search for the Good Morning Scene in the Project tree, select "Launch" as parameter and click on "Copy URL Cloud".

| Project description                                                                                                    | MAINTENANCE                                                                                                    | -   |
|----------------------------------------------------------------------------------------------------|----------------------------------------------------------------------------------------------------|-----|
| Project<br>Dashboard<br>Main Functions<br>Switch<br>Source<br>Weather<br>Function 1<br>Function 2<br>Function 3<br>Function 4<br>Function 5<br>Function 6<br>Function 7<br>Function 9<br>System | Soft restart<br>Perform a server software restart         Perform a server software restart         Perform a full reboot of the server         Perform a full reboot of the server         Perform a full reboot of the server         Perform a clean shutdown of the server         SERVER INFO         Licensed to: Conser<br>Server (D. 6091523-2413-46<br>Software version: 1.1.18-7<br>Max allowed clear: 1960 | 520 |
| Object: Scene                                                                                                    |                                                                                                    |     |
| Command: Launch/stop the scene                                                                                                    |                                                                                                    |     |
| Viri local     http://192.168.8.120:5051/api/V1/scenelaunch?<br>guid=L_SI1KRujkuq27QWse2hKw8cmd=1                                                                                               |                                                                                                    |     |
| Actions Test Copy URL Copy URL Cloud                                                                                                    |                                                                                                    |     |
| How to use:                                                                                                    |                                                                                                    |     |

Figure 6: Select Scene in Thinknx

Go back to your IFTTT web page and paste the URL. Click on "Create Action" and the applet will be created.

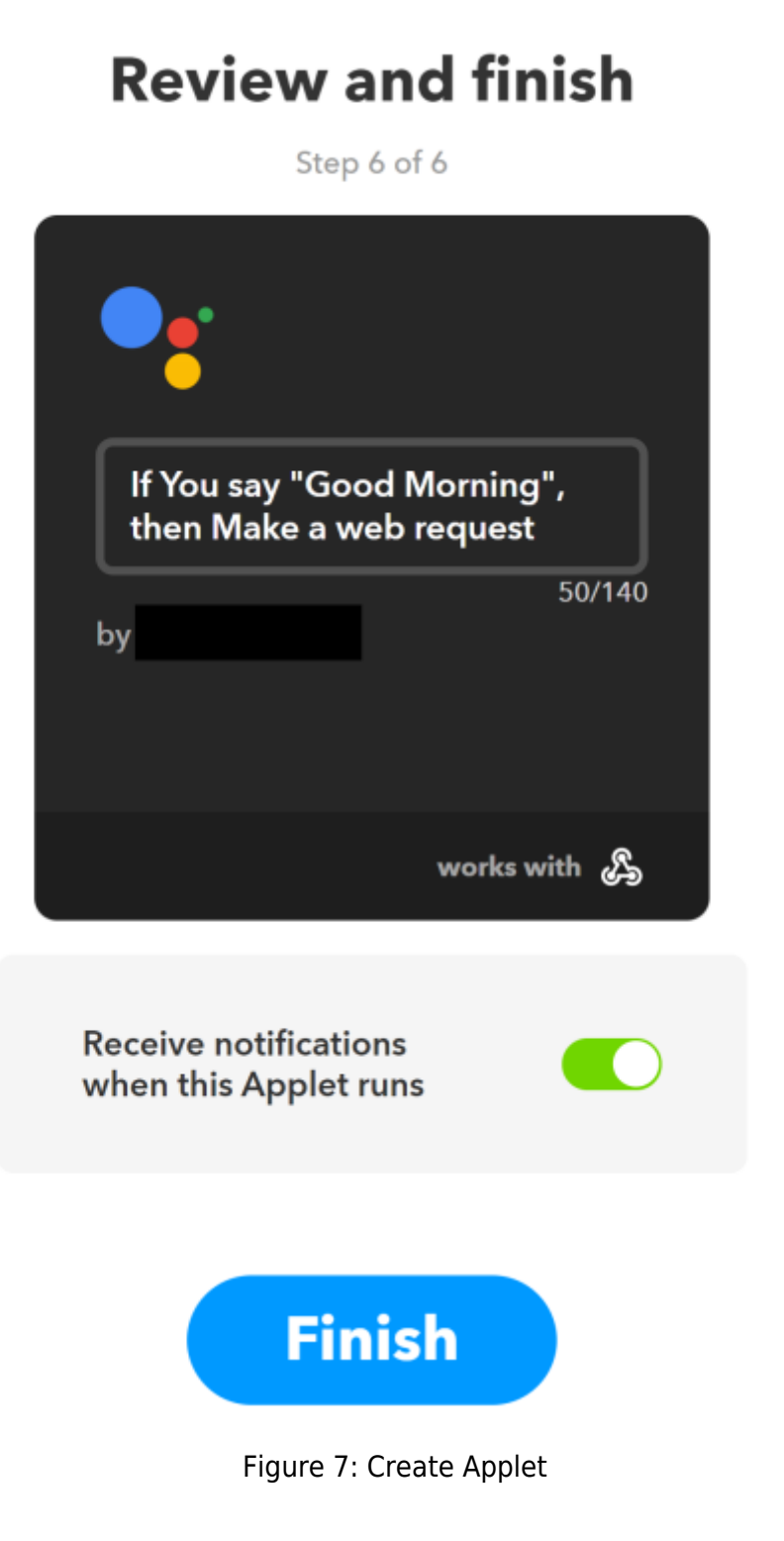

# From:

http://www.thinknx.com/wiki/ - Learning Thinknx

Permanent link: http://www.thinknx.com/wiki/doku.php?id=ifttt

Last update: 2019/10/07 11:38

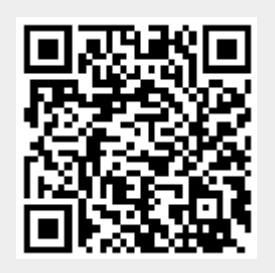